# How to select Audio output on the NUC player

## Etape 1

Power on the NUC player, then press "F1" key.

×

#### Etape 2

You can select "audio setting" with "F3" key.

×

## Etape 3

Go on "configuration" menu.

×

### Etape 4

Select the right audio output.

From: https://documentation.zebrix.net/ - **zebrix documentation** 

Permanent link: https://documentation.zebrix.net/doku.php?id=en:activer\_le\_son\_nuc&rev=1583763347

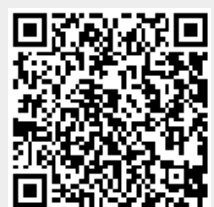

Last update: 2020/06/22 11:53